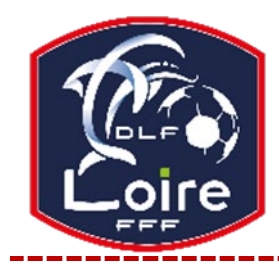

# POLE ADMINISTRATIF SECRETARIAT GENERAL

**District de la Loire** Tél : 04.77.92.28.70

PV N° 10 DU SAMEDI 26/10/2024

Réunion du 21 octobre 2024

# **TIRAGES AU SORT**

Les tirages au sort du 5<sup>ème</sup> tour de la Coupe Gambardella « Crédit Agricole » et du 4<sup>ème</sup> tour de la Coupe de France Féminine se sont déroulés au siège de la LAuRAFoot, ce lundi 21 octobre.

Pour les rencontres, veuillez consulter le site de la Ligue Auvergne - Rhône-Alpes

Coupe de France Féminine : les matchs se joueront le week-end des 2 et 3 novembre (finale régionale). Coupe Gambardella « Crédit Agricole » : les matchs se joueront le week-end des 2 et 3 novembre.

# RASSEMBLEMENT INTER-DISTRICTS U14 F A TOLA VOLOGE

Pour la seconde année consécutive, un rassemblement inter-districts de la catégorie U14 Féminines a lieu du 20 au 25 octobre, sur les installations de Tola Vologe (Lyon, 69).

Ce parcours doit permettre d'identifier et de suivre les meilleures joueuses de la génération, après les années de pratique en mixité, de les accompagner et de les orienter vers les structures du PPF

## COMMENT SAISIR LE RESULTAT D'UNE RENCONTRE ET INSERER UNE FEUILLE DE MATCH

- Connexion « Footclubs »
- Dans le menu à gauche, cliquez sur l'onglet « épreuves championnat et coupes »
- Cliquez sur compétitions officielles
- Sur la nouvelle page, cliquez sur « rencontres » dans le menu de gauche
- Saisir le n° du match dans le rectangle correspondant (n° à 8 chiffres)
- Suivre les indications afin de saisir le résultat de la rencontre et intégrer la feuille de match

#### Saisir le résultat

- Dans le bloc « actions sur le match », cliquez sur le bouton « saisir le résultat » pour saisir le nombre de buts « pour » ou

« contre » puis VALIDEZ le score.

- Une fois les informations renseignées, « cliquez » sur « VALIDEZ LE SCORE » puis cliquez sur « VALIDEZ » en bas à droite de la page.

S'il y a un forfait, sélectionnez le forfait pour l'une des équipes puis cliquez sur « VALIDEZ » Si le match n'a pas été joué et ou arrêté, cliquez sur les boutons d'action correspondants. Puis cliquez sur « VALIDEZ » pour enregistrer l'état du match

## Intégration de la feuille de match

Après avoir validé le résultat, cliquez sur le « + » du pavé « **document** » en bas à gauche. Allez chercher votre feuille de match scannée en cliquant sur « **choisir un fichier** » et sélectionnez le document correspondant. Cliquez ensuite sur « **ajouter** »

# **CDOS LOIRE**

### FORMATION SPORT SANTE SUR PRESCRIPTION MEDICALE

Vous trouverez la fiche pédagogique de formation et le lien pour vous inscrire, en consultant le site suivant : (<u>https://cdos42.fr/nos-offres-de-formation/</u>)

Vous pouvez diffuser l'information à votre entourage.

Pour toutes questions, vous pouvez contacter la personne citée ci-dessous :

Maël GARROS, CTD-Coordinateur Sport Santé CDOSL / DAPAP / MSS Loire - Maison Départementale des Sports - 4 rue des Trois Meules - BP 90144 - 42012 Saint-Étienne CEDEX 2 – Téléphones - 04 77 59 56 09 / 06 26 04 33 02